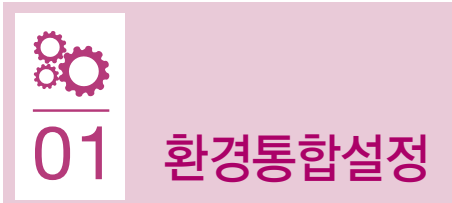

## 접속 방법

화면 우측 상단의 X 아이콘 클릭 → '환경통합설정' 메뉴 선택

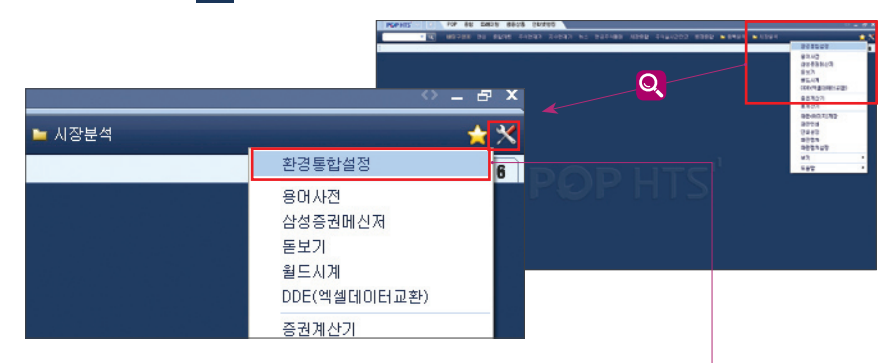

## 구성 (기본환경, 주문환경, 보안설정, 신호설정, 설정관리)

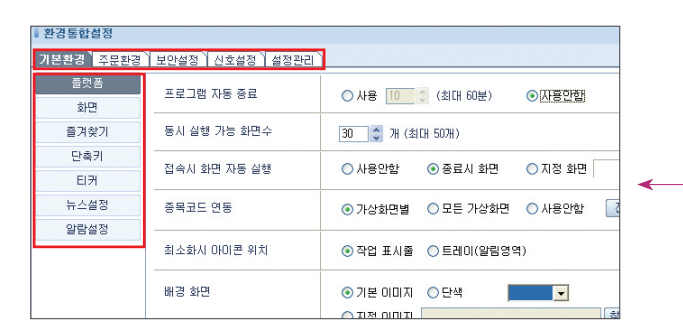

• 기본환경: 플랫폼, 화면, 즐겨찾기, 단축키, 티커, 뉴스 / 알람 설정

- 주문환경: 주식주문, 선물옵션주문, 계좌관리
- 보안설정 : 이중접속, 공인인증 사용, 계좌비밀번호 저장 / 변경, ID비밀번호 변경, 증거금 100%적용, 개인방화벽
- 신호설정 : 뉴스신호, 지표신호, 대상종목
- 설정관리 : 서버에 저장하기 / 불러오기, PC에 저장하기 / 불러오기

## 주요 환경 설정 방법

- 자동으로 POP HTS가 종료되는 설정을 해제하고 싶을 경우
  - →[기본환경 〉 플랫폼 〉 프로그램 자동 종료] '사용안함' 선택

## 〈설정 예시화면 : 이하 공통〉

| ▶ 환경통합설정  |                |                   |       |
|-----------|----------------|-------------------|-------|
| 기본환경 주문환경 | 보안설정 신호설정 설정관리 | ]                 |       |
| 플랫폼<br>화면 | 프로그램 자동 종료     | ○ 사용 🕕 💲 (최대 60분) | ⊘사용만함 |

- 기본환경 탭에서 플랫폼을 선택한 후 프로그램 자동 종료 항목에서 사용안함 라디오 버튼에 체크
- 설정 변경후에는 화면 우측 하단 \_\_\_\_\_\_ 버튼 클릭
- 변경한 환경설정을 초기화할 경우, 좌측 하단 🛛 현재 페이지 초기화 🛛 버튼 클릭
- POP HTS를 시작했을 때 최종 접속했을 때와 동일한 화면을 원할 경우
- → [기본환경 〉 플랫폼 〉 접속시 화면 자동 실행] '종료시 화면' 선택 특정화면을 원할 경우, 지정화면을 선택한 후 💇기 버튼 클릭하여 화면 선택
- 화면 크기 변동할 때, 글자 크기는 그대로, 정보 수를 변동할 경우
- → [기본환경 〉 화면 〉 화면 크기 변동시] '글자크기 고정' 선택 '글자크기 변동' 선택하면, 정보 수는 그대로인 상태에서 글자가 커짐
- 장 운영 정보나 개인 알람을 원할 경우
- → [기본환경 〉 알람설정] 팝업, 음성 사용여부 선택, 알람 내용 등록
- 주문 확인창 없이 빠르게 주문 내고자 할 경우
- → [주문환경 〉 주식주문 주문실행 전 확인창] '사용안함' 선택
- 매매,이체,잔고 등 업무화면에서 계좌번호 위치를 변경하고자 할 경우
- → [주문환경 〉 계좌관리] 원하는 계좌번호 순대로 정렬
- 다른 PC에서 동일한 ID로 이중 접속을 원할 경우
- → [보안설정 〉 이중접속] D 비밀번호 입력후 '사용' 선택
- 주문 등 계좌 비밀번호 필요 화면에서 비밀번호 자동 입력 원할 경우
- → [보안설정 〉계좌비밀번호 저장] 공인인증비밀번호, 보안카드 / OTP번호 입력후 '1회 저장' 또는 '지속 저장' 선택
- 관심종목 및 환경설정 값을 다른 PC에도 동일하게 사용하고자 할 경우
- → [설정관리 〉 서버에 저장하기 → 서버에서 불러오기] 가져오고자 하는 PC에서 '서버에 저장하기' 로 서버에 백업 받은후 새로 사용하고자 하는 PC에서 '서버에서 불러오기'로 설정 값 복사